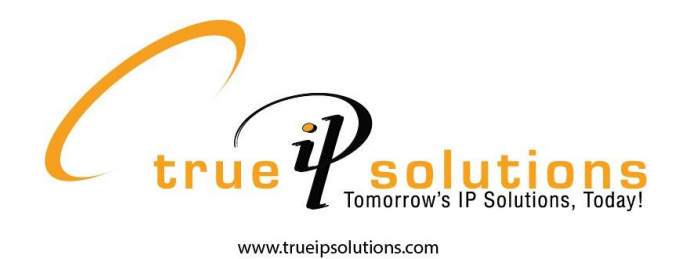

## **Instructions for Online Fax Platform**

In addition to traditional faxing, True IP Solutions also offers an online fax platform for paperless faxing. To use this feature, follow the instructions below:

1. In a web browser, go to www.viewmyfax.com. You will be redirected to the page below.

|                                                                                                    | CENTRAL           |  |  |  |  |  |  |  |  |  |
|----------------------------------------------------------------------------------------------------|-------------------|--|--|--|--|--|--|--|--|--|
| Notice: By logging into the ViewMyFax portal and enabling "fax-to-email" features, you take on full responsibility for HIPAA compliance, and you will be responsible for the HIPAA compliance of the emails sent. |                   |  |  |  |  |  |  |  |  |  |
| CUSTOMER LOGIN Login: Password: Login Forget password?                                                                                                    | Login<br>:: Login |  |  |  |  |  |  |  |  |  |

2. Enter your Username and Password (provided by TIPS) and click Login.

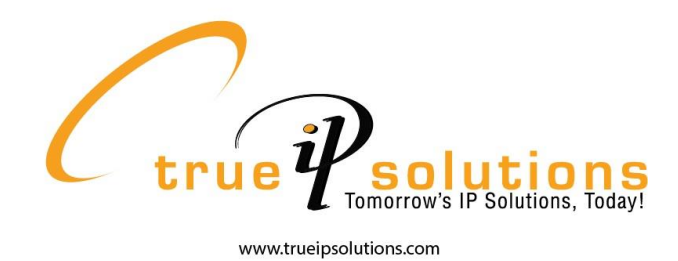

 You will be redirected to the screen below. This is where you will send and receive faxes. From this page, you can also view your fax numbers, save contact information, and manage various other features of the online fax service.

| Quick Link | (s; Select 1                                                                                                    | go!                                                                                                    |                                                                                                    |                                                                                                    |                                                      | tru                                 | ·              | solutions<br>morrow's IP Solutions, Today!                                                                                                    |
|------------|----------------------------------------------------------------------------------------------------|----------------------------------------------------------------------------------------------------|----------------------------------------------------------------------------------------------------|----------------------------------------------------------------------------------------------------|------------------------------------------------------|-------------------------------------|----------------|----------------------------------------------------------------------------------------------------|
|            | Home V                                                                                                    | /iew Faxes                                                                                                    | Send a Fax                                                                                                    | Sent Faxes                                                                                                | Fax Numbers                                          | My Contacts                         | <b>Support</b> | Welcome <mark>oplastics   logout</mark><br>17 new messages.                                                                                                    |
|            | Welcome to<br>You currently<br>We have reco<br>on-going effi<br>reports.<br>Suggestions:<br>Suggestions:<br>To:<br>To:<br>From:<br>Fax File:<br>Email Notificatio | our Electroni<br>y have 17 ne<br>ently redesign<br>ort to improv<br>go!<br>go!<br>Carolina P<br>Choose<br>n:mst<br>go! | c Fax Customer I<br>w messages. <u>Clic</u><br>ned and made ev<br>e this service, w<br>e this service, w<br>e this service, w<br>setics Inc<br>File No file choser<br>red@cplastics.cor | Portal.<br><u>ck here</u> to view y<br>ctensive changes<br>e are looking for<br>CallerID: (855)<br>n<br>n | our messages.<br>to the fax portal<br>comments, sugg | . As part of our<br>jestions or bug |                | FOLDERS<br>:: Inbox (17/18)<br>:: Sent<br>FUNCTIONS<br>:: Send a Fax<br>:: Quick Send Fax<br>:: Quick Send Fax<br>:: My Contacts<br>ACCOUNT RELATED<br>:: Fax From Emails<br>:: Post Notification Email<br>:: My Fax Numbers<br>:: Change Password<br>:: Support<br>:: FAQ<br>:: Log Out |

- To view faxes, click the "View Faxes" icon near the top of the page or the "Inbox" link in the sidebar on the right side of the page.
- To send faxes, click the "Send a Fax" icon near the top of the page or the "Send a Fax" link in the sidebar on the right side of the page.
- You can also perform a quick send fax by filling out the form in the middle of the page and uploading the file you wish to send.
- To view previously sent faxes, click the "Sent Faxes" icon near the top of the page or the "Sent" link in the sidebar on the right side of the page.